Для просмотра научно-практических мероприятий НМИЦ Стоматология необходимо:

- 1. Пройти на сайт <u>http://frc.rosminzdrav.ru/</u>
- 2. Пролистать страницу до календаря с расписанием видео трансляций.

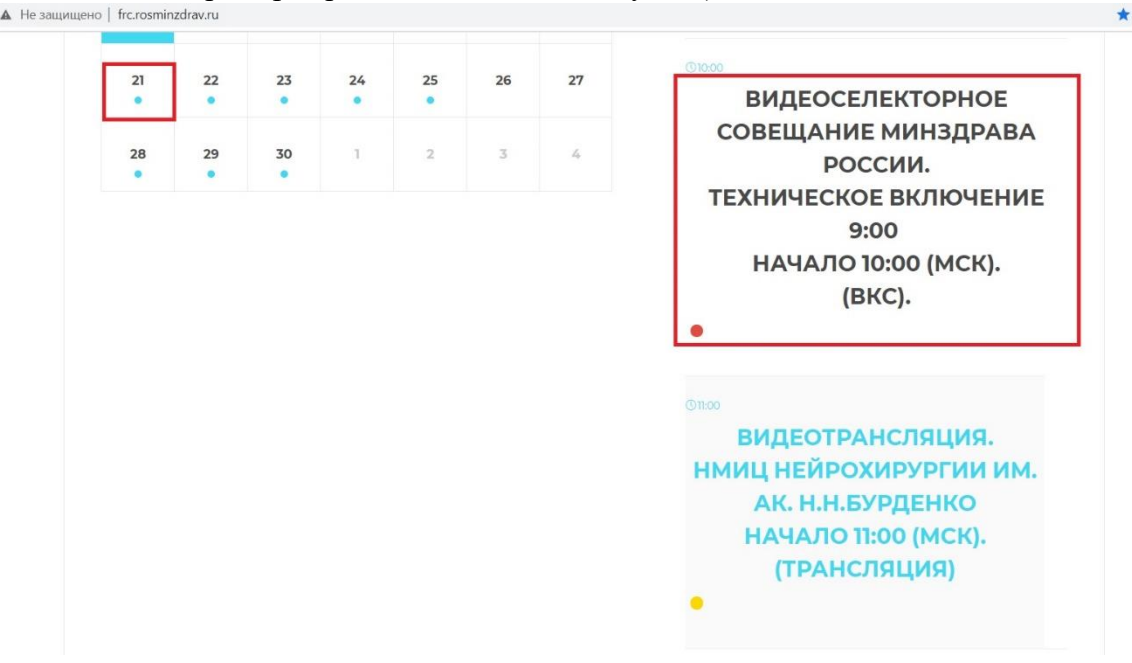

4. В открывшемся описании нажать кнопку «Смотреть»

## Видеотрансляция НМИЦ ССХ им. А.М Бакулева Начало 12:00 (МСК). (Трансляция)

Федеральное государственное бюджетное учреждение «Национальный медицинский

исследовательский центр ССХ им. А.Н.Бакулева» проводит видеотрянсляцию на тему:

1.Брадиаритмии,диагностика,лечение.

2. Наджелудочковые тахиаритмии.

| Ссылка | на трансляцию: | Смотреть |
|--------|----------------|----------|

5. Заполнить заявку на участие и нажать кнопку «Отправить»

| Субъект РФ:<br>«Не выбрано»»    | Наиме    | нование организации:              |
|---------------------------------|----------|-----------------------------------|
| ФИО:                            |          |                                   |
| Профиль врача по специальности: | Телефон: | Адрес электронной почты (E-mail): |
| OTOTOTOTOVOT                    |          |                                   |

6. В открывшемся окне Вы увидите подтверждение регистрации с индивидуальной ссылкой на трансляцию и паролем для неё. Также имеется возможность скачать данную информацию в формате Word.

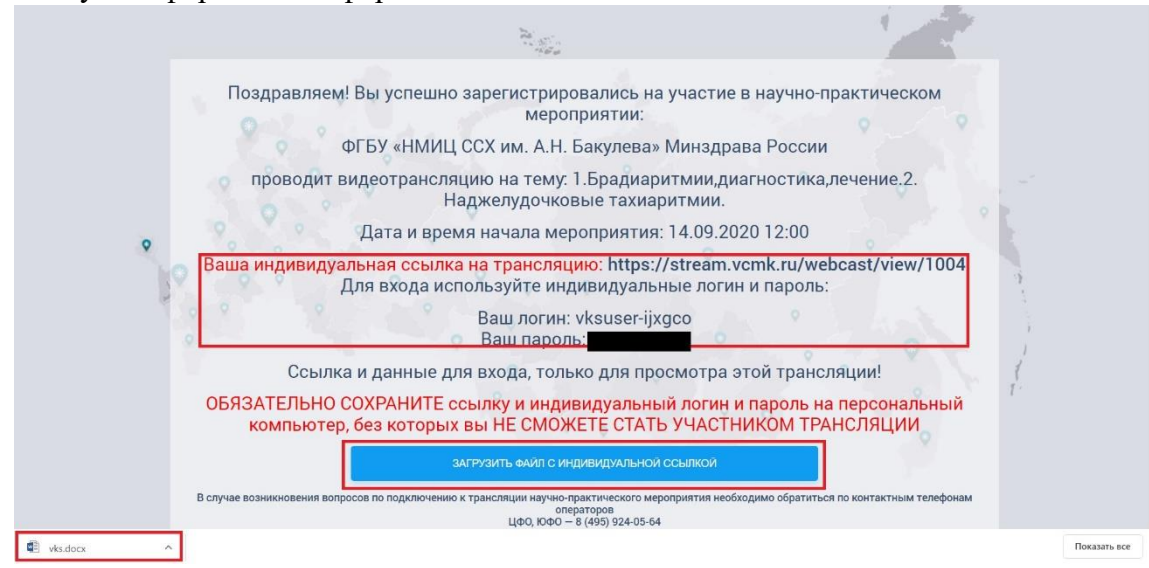

7. Перед началом трансляции копируете индивидуальную ссылку и вставляете её в строку браузера. В открывшемся окне используйте для входа логин и пароль что были сгенерированы ранее вместе с ссылкой на трансляцию.

| ← - | ÷ | C | stream.vcmk.ru/auth/login?target=/webcast/view/1004 |                               | 아 🗟 ☆ |
|-----|---|---|-----------------------------------------------------|-------------------------------|-------|
|     |   |   |                                                     | RU v                          |       |
|     |   |   |                                                     | ервер видеоконференций Vinteo |       |
|     |   |   |                                                     | ССС КОЛИКИ Веб-трансляция     |       |
|     |   |   |                                                     | Vksuser-ijxgco                |       |
|     |   |   |                                                     | Ø <sub>2</sub>                |       |
|     |   |   |                                                     | Войти в систему               |       |

8. При нажатии кнопки «Войти в систему» вы оказываетесь на трансляции.